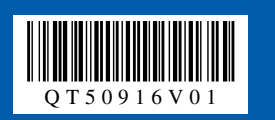

# Canon **PIXUS** iP2500 series

# 最初に 必ず読んでね! かんたんスタートガイド

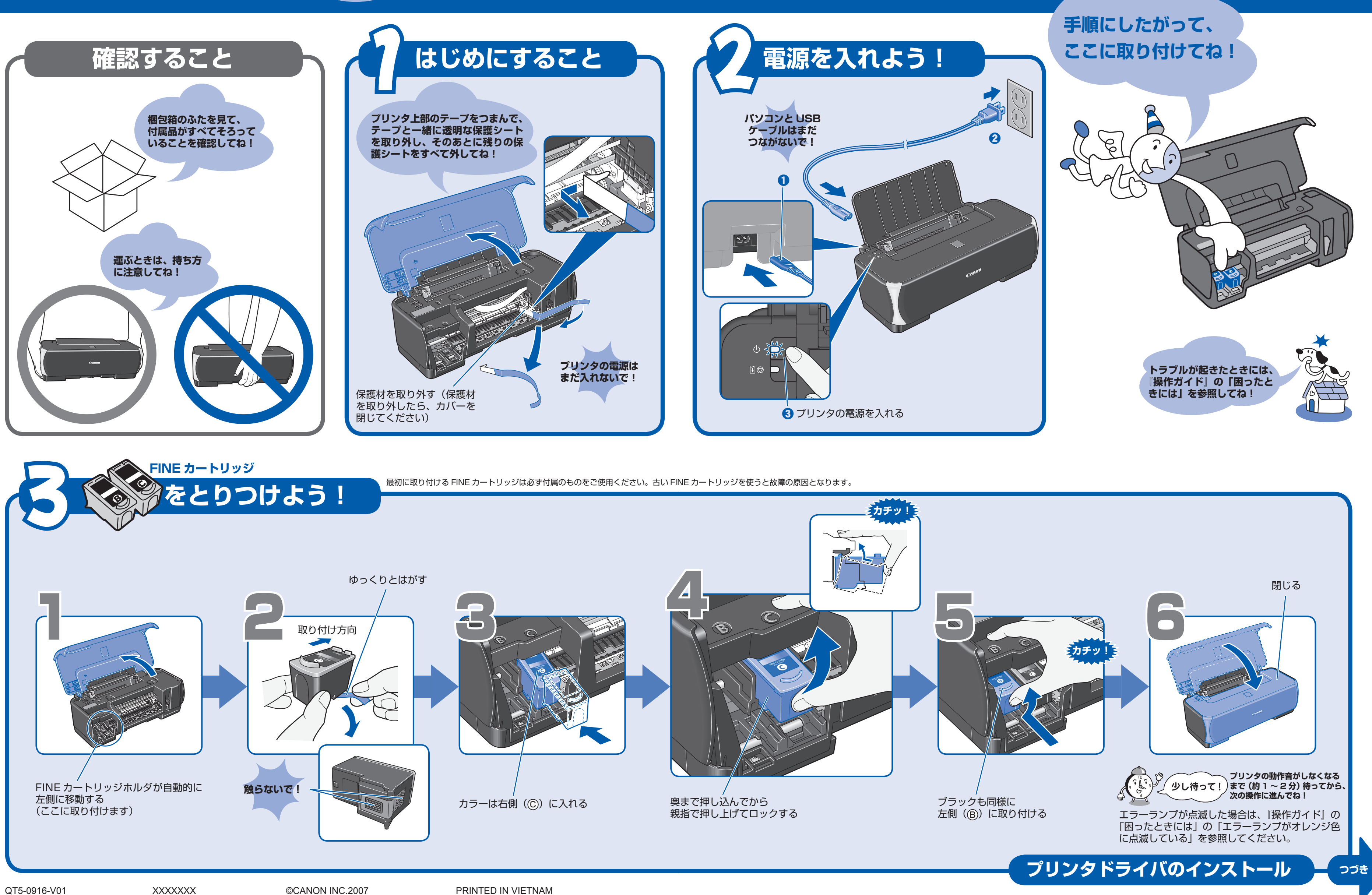

QT5-0916-V01

# プリンタドライバとマニュアル、アプリケーションソフトをインストールしよう

プリンタを印刷できる状態にするには、「プリンタドライバ」と呼ばれるソフトウェアをパソコンのハードディスクにコピーする(インストールする)ことが必要です。

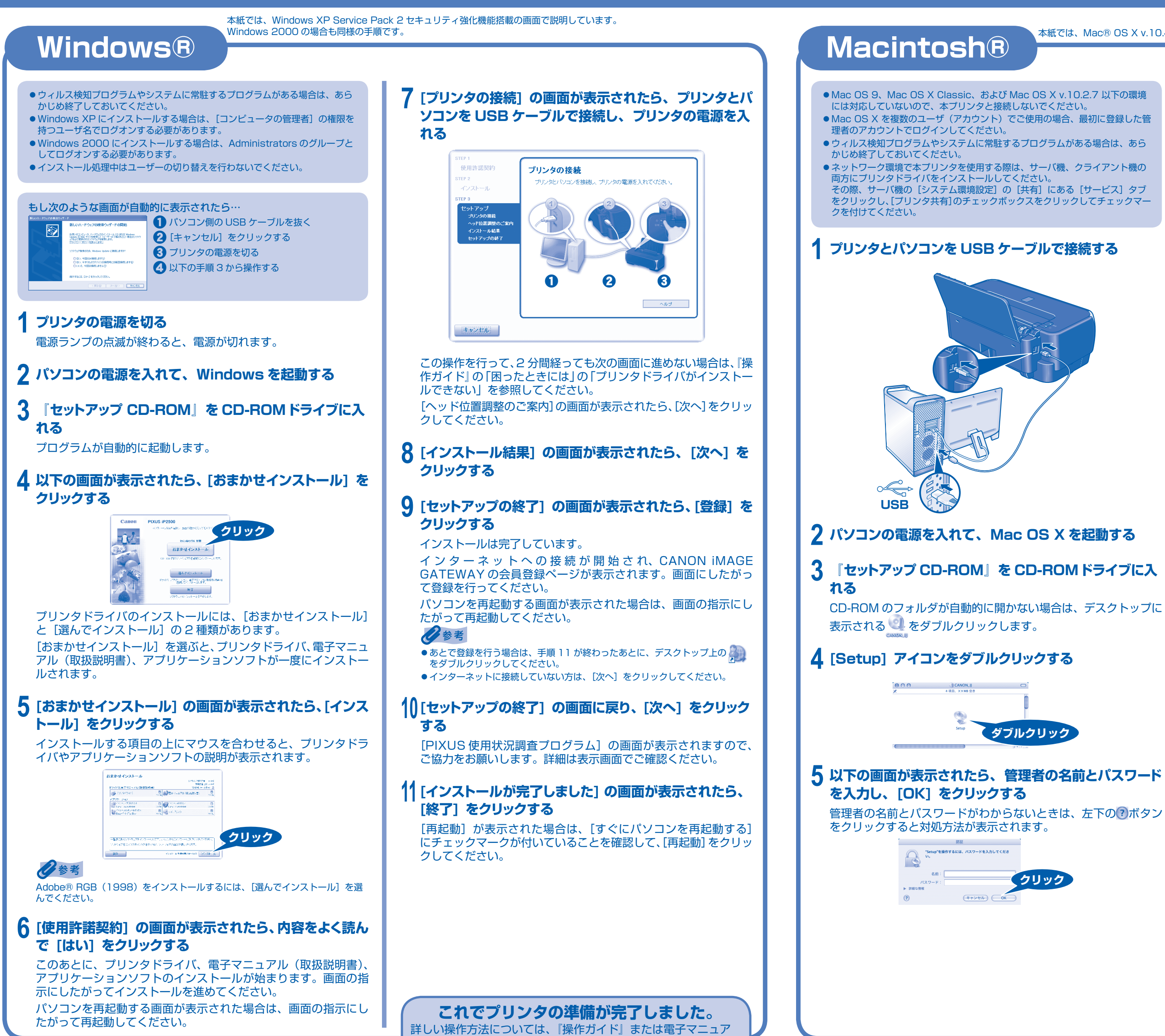

ル(取扱説明書)を参照してください。

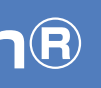

- 本紙では、Mac® OS X v.10.4.x の画面で説明しています。Mac OS X v.10.2.8 以上をお使いください。

### 6 以下の画面が表示されたら、「おまかせインストール]を クリックする くクリック -îc! お変かせインストー #**T**

プリンタドライバのインストールには、[おまかせインストール] と [選んでインストール] の2種類があります。 [おまかせインストール] を選ぶと、プリンタドライバ、電子マニュ アル(取扱説明書)、アプリケーションソフトが一度にインストー ルされます。

### 7 [おまかせインストール] の画面が表示されたら、[インス トール]をクリックする

インストールする項目の上にマウスを合わせると、プリンタドラ イバやアプリケーションソフトの説明が表示されます。

| イバと電子マニュアル(取扱説明書)                        | KEADME7;                                          | 15.68 C |      |
|------------------------------------------|---------------------------------------------------|---------|------|
| ¢¢¢¢¢¢¢¢¢¢¢¢¢¢¢¢¢¢¢¢¢¢¢¢¢¢¢¢¢¢¢¢¢¢¢¢     | A (65)                                            | ///MR   |      |
| パーション                                    |                                                   |         |      |
| イージーフォトプロント<br>Easy ProtoPrint           | *****                                             |         |      |
|                                          |                                                   |         |      |
|                                          |                                                   |         |      |
| 一覧表にあるソフトウェアをインストー                       | みします。ようしければ インストール えがりっか                          | TOPEN)  |      |
| ー発表にあるンプトウェアをインストー<br>ノフトウェア名にマウスポインタを含わ | ルします。よろしければ「インストール」を外りっか<br>せると、ソフトウェアの組合が表示されます。 |         | クリック |

#### 8 [使用許諾契約] の画面が表示されたら、内容をよく読ん で [はい] をクリックする

インストールが開始されます。 画面の指示にしたがってインストールを進めてください。

### **9** [ソフトウェアのインストール完了] の画面が表示された ら、[登録] をクリックする

#### インストールは完了しています。

インターネットへの接続が開始され、CANON iMAGE GATEWAY の会員登録ページが表示されます。画面にしたがっ て登録を行ってください。

### 心参考

- ●あとで登録を行う場合は、手順12が終わったあとに、デスクトップ上の をダブルクリックしてください。
- ●インターネットに接続していない方は、「次へ」をクリックしてください。

1()[ソフトウェアのインストール完了]の画面に戻り、[次 へ] をクリックする

### 11 [インストールが完了しました] の画面が表示されたら、 [再起動] をクリックする

### 12インストールの確認をする

パソコンの再起動後、[プリンタ設定ユーティリティ] (Mac OS X v.10.2.8 をご使用の場合は [プリントセンター]) を起動し、[プ リンタリスト] に [iP2500 series] が表示されていることを確 認してください。[iP2500 series]が表示されていない場合には、 [追加] ボタンをクリックして [iP2500 series] を追加してく ださい。

詳しい操作方法は、Mac ヘルプを参照してください。

### これでプリンタの準備が完了しました。

詳しい操作方法については、『操作ガイド』または電子マニュア ル(取扱説明書)を参照してください。